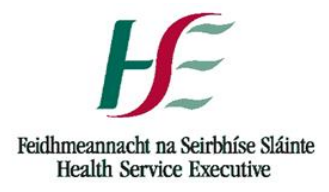

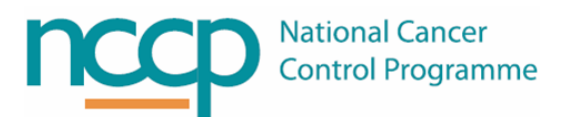

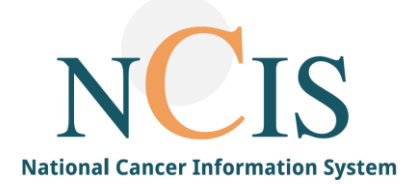

# NCIS QUICK GUIDE Barcode Functionality in the ACU

## 1 Background

Barcode functionality can be used in the Aseptic Unit in two settings

- During lot management
- During tray set up

In order to understand barcode functionality in these setting it is necessary to distinguish between the two types of barcodes found on a product;

1. Linear barcode- this contains the EAN number (13 digits number printed below the barcode) and is unique for each product and strength.

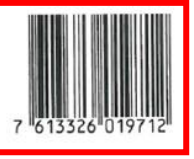

2. Matrix barcode- contains information about product identification (EAN or GS1 numbers), expiry and lot (batch) number.

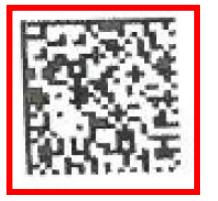

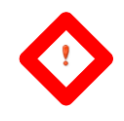

- All barcode scanners used with NCIS must be installed with the most up to date drivers for that device and configured as Serial Scanners
- Test all newly installed barcode scanners in lot management and tray verification using both correct and incorrect matrix and linear barcodes to ensure correct operation
- BD CATO has experience with the following barcode scanners, please contact the Project Team or CATO Support for advise on using alternative barcode scanners:
  - Datalogic Matrix 210 (not Matrix210n)
  - o Datalogic Gryphon 4400 or 4500 Series
  - Zebra/Motorola Symbol LS4208
  - Zebra/Motorola Symbol LS3508

## 2 Lot Management

If a drug product has a 13 digit EAN code it will be entered into the Master Drug File, this allows the barcode to be used during Lot Management. *Note: entering the EAN number in the Master File is completed by the NCCP* 

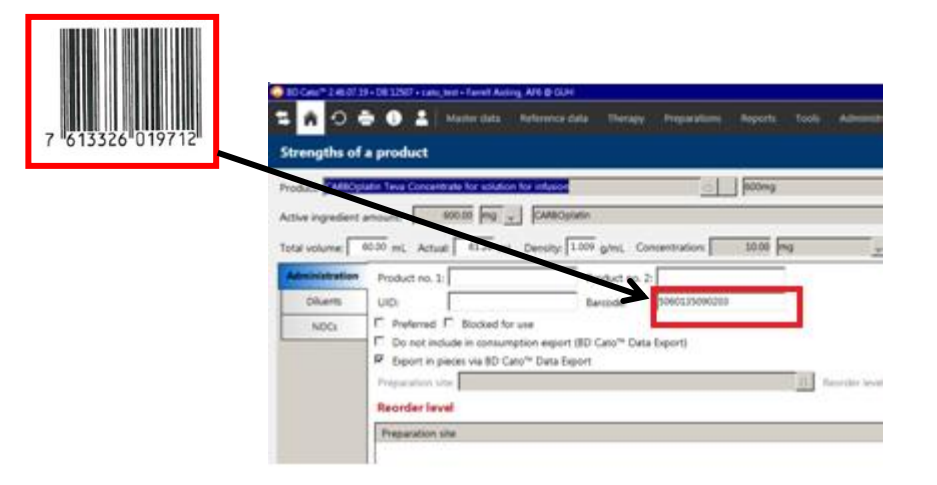

- 2.1 Scanning the Linear Barcode
- If the linear barcode is scanned into the designation field, the system will identify the product strength associated with that linear barcode.

| 👵 BD Cato® 246.0719 - 08.1250 + cate, production + Famili Asing, AF6 @ TEST                    | _ 8 X                      |
|------------------------------------------------------------------------------------------------|----------------------------|
| 😫 🏠 🔿 🌦 🔀 🛔 Master data. Reference data. Therapy: Preparations: Reports: Tools: Administration | 17 🖄 🖬                     |
| Lot management 🖉 🔿 👔                                                                           | ĭ 💾 ⊗ JD ↓ ↑ 🗙             |
| Show lets from Produtt                                                                         | Preparation site:          |
| Designation:                                                                                   | B Display blocked articles |

• If there are no Lots for the Product Strength the following window will appear

| 💝 Enter lot number                                  | ×             |
|-----------------------------------------------------|---------------|
| Enter lot number                                    |               |
| Perjeta Concentrate for solution for infusion 420mg |               |
| Lot number:                                         |               |
| Internal:                                           |               |
|                                                     | ✓ OK 🎽 Cancel |

- Enter the Lot number of the product
- If the lot is not available at the site the "Enter lot number" box will disappear or the following message will appear

| Lot management                              |                                                                                       |
|---------------------------------------------|---------------------------------------------------------------------------------------|
| No matching lot with the number ' <b>HC</b> | 0356H13' was found for article 'Perjeta Concentrate for solution for infusion 420mg'. |

• If there are active Lots for the Product strength NCIS will automatically prompt addition to the lot number that has the shortest expiry.

| 🌞 BD Cato™ 2.46.07.19 + DB 12507 + cato_test + Farrell Aisling, AF6 © GUH |                                               | EN English (ireland) 😯 Help 📜 🖅 🗶                      |
|---------------------------------------------------------------------------|-----------------------------------------------|--------------------------------------------------------|
| 😫 🏫 🔿 💼 🕕 💄 🛛 Master data 🛛 Reference data 🛛 Therapy 🛛 Preparat           |                                               |                                                        |
| Lot management                                                            |                                               | ×↑↓₡ ⊗ 💾 🖻 € ۹                                         |
| Show lots from: Products                                                  |                                               | Preparation site: GUH                                  |
| Designation: Perjeta Concentrate for solution for infusion 420mg          |                                               | Display blocked articles                               |
| Data for all preparation sites                                            |                                               |                                                        |
| Lot no.:                                                                  | Internal:                                     | Exp.:                                                  |
| NDC:                                                                      | Barcode:                                      |                                                        |
| E Recalled E Trial product                                                | 😳 Add 🛛 🗙                                     |                                                        |
| Data for current preparation site                                         | Add                                           | · · · · · · · · · · · · · · · · · · ·                  |
| Number: Price:                                                            | Perjeta Concentrate for solution for infusion | Weight: g Determine weight <f4></f4>                   |
| Preferred     Blocked                                                     | 420mg, Lot no. 12345                          | Status: Approved Modify                                |
|                                                                           | Quantity old: 5 pcs.                          |                                                        |
| Display used lots                                                         | Add: pcs.                                     | New Edit Delete                                        |
| Lot no. A X S                                                             | Quantity new: 5 pcs.                          | In prep. Used In use Remainder Avail. Price Weight (g) |
| 12345 A                                                                   |                                               |                                                        |
| H0356H13                                                                  | V OK K Cancel                                 | 0 0 0 0 5                                              |
|                                                                           |                                               |                                                        |
|                                                                           |                                               |                                                        |

- If the Lot you wish to add is not the one with the shortest date click cancel. Select the Lot you wish to add to and click the + icon.
- 2.2 Scanning the Matrix Barcode
- If the matrix barcode is scanned into the designation field, NCIS will identify the product strength as well as the batch and expiry

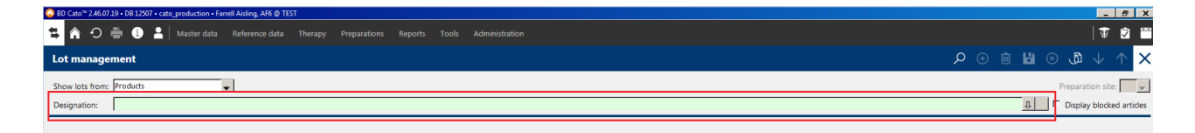

• If the Lot is not in NCIS no additional options will be made available if the Lot is not in your prep site the following warning will appear.

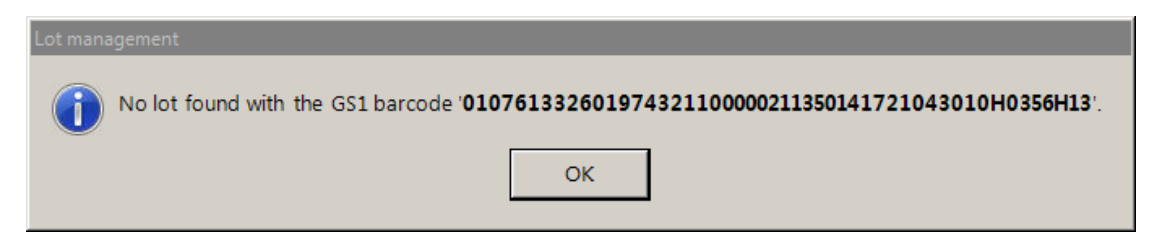

• If the Lot for the Product and Product Strength is available in your prep site the Add Lots pop up will appear

| 🍀 BD Cato™ 2.46.07.19 • DB 12507 • cato_test • Farrell Aisling, AF6 @ GUH |             |        |                |                             |           |          |      |         | E        | N English (Ire | land) 😧 Hel |            | - ×           |
|---------------------------------------------------------------------------|-------------|--------|----------------|-----------------------------|-----------|----------|------|---------|----------|----------------|-------------|------------|---------------|
| 🛱 🏫 🕤 💼 🕕 💄 🛛 Master data 🛛 Reference data 🛛 Thera                        | apy Prepara | ations | Reports i      | Fools Administi             |           |          |      |         |          |                |             | 🕏          | Ū             |
| Lot management                                                            |             |        |                |                             |           |          |      |         | P ⊕      | ŵ 🖁            | ۍ 🗵         | b ↓        | $\uparrow$ ×  |
| Show lots from: Products                                                  |             |        |                |                             |           |          |      |         |          |                | Prepar      | ation site | guh 🖵         |
| Designation: Perjeta Concentrate for solution for infusion 420mg          |             |        |                |                             |           |          |      |         |          | ⇔              | 🗖 🗖 Disp    | olay blod  | ked articles  |
| Data for all preparation sites                                            |             |        |                |                             |           |          |      |         |          |                |             |            |               |
| Lot no.:                                                                  |             |        | Inte           | rnal:                       |           |          |      |         |          |                | Exp         |            |               |
| NDC:                                                                      |             |        | .∏, Baro       | ode:                        |           | al       |      |         |          |                |             |            |               |
| Recalled Trial product                                                    |             | - Add  |                | Add                         | X         | l        |      |         |          |                |             |            |               |
| Data for current preparation site                                         |             |        |                |                             | at a la a |          |      |         |          |                |             |            |               |
| Number: Price:                                                            |             | 420m   | ig, Lot no. 12 | a for solution for i<br>345 | ntusion   |          |      |         | Weight:  |                | g Deterr    | nine wei   | ght <f4></f4> |
| Preferred Blocked                                                         |             | Qua    | ntity old:     | 5 pcs.                      |           |          |      | Status: | Ap       | proved         |             | Modify     | (             |
| Display used lots                                                         |             | Add:   | . [            | pcs.                        |           |          |      |         |          | New            | Ed          | lit        | Delete        |
| Lot no.                                                                   | ∆ X         | : 0110 | ntity news     | 5 per                       |           | In prep. | Used | In use  | Remainde | er Ava         | iil. Price  | We         | ight (g)      |
| Data for all preparation sites                                            |             |        |                |                             |           |          |      |         |          |                |             |            |               |
| Lot no.:                                                                  |             |        | Inter          | nal:                        |           |          |      |         |          |                | Exp.        | :          | •3            |
| NDC:                                                                      |             |        | .∏. Barco      | ide:                        |           |          |      |         |          |                |             |            |               |
| Recalled Trial product                                                    |             |        |                |                             |           |          |      |         |          |                |             |            |               |
| Data for current preparation site                                         |             |        |                |                             |           |          |      |         |          |                |             |            |               |
| Number: Price:                                                            |             |        |                |                             |           |          |      |         | Weight:  |                | g Determ    | nine weig  | ht <f4></f4>  |
| Preferred     Blocked                                                     |             |        |                |                             |           |          |      | Status: |          | <u> </u>       |             | Modify     |               |
| Display used lots                                                         |             |        |                |                             |           |          |      |         |          | New            | Edi         | it         | Delete        |
| Lot no.                                                                   | _∧   X   5  | Status | Т Тур          | e Expiration                | Total     | In prep. | Used | In use  | Remainde | r Ava          | n. Price    | Wei        | ght (g)       |

- The Lot Number and other fields will now be open for entering information
- If the matrix barcode is scanned into 'Lot no' field the lot number and expiry fields will be populated. The number of units can then be added manually.

| 60 Geo/* 2.46.07.13 + 08 12987 + Geo, test + Farrell Aiding, AFE @ GEH                   | EN English (Instanci) 😧 Hele 💈 🖉 🗙   |
|------------------------------------------------------------------------------------------|--------------------------------------|
| 🛱 🏦 🔿 👼 🕒 🎽 Master data Reference data Th, way Preparations Reports Tools Administration | T 2 🗃                                |
| Lot management                                                                           | ×↑↓ & ⊙ 🖞 🖹 ⊙ 🤇                      |
| Show lots from: Products                                                                 | Preparation site: OUH                |
| Designation: CAREOplatin Teva Concentrate for solution for influion 600mg                | Display blocked articles             |
| Data for all preparation sites                                                           |                                      |
| Lot no: 19831ME nternak                                                                  | Babe (11/05/2021 💽                   |
| NUC Bercode:                                                                             |                                      |
| Recalled      Trial product                                                              |                                      |
| Data for current preparation site                                                        |                                      |
| Number: Price                                                                            | Weight: g Determine weight <f4></f4> |
| Preferred     F Blocked                                                                  | Status: New Modify                   |
| E Display used lots                                                                      | Add Cancel                           |

• If desired the Lot and Expiry can be added manually into this screen

## 2.4 Setting Blocked or Preferred Lots

NCIS will select lot numbers of shortest expiry to use in preparations. This can be overridden by marking lots as 'preferred' or 'blocked'. Preferred lots will be selected ahead of shorter expiry lots. Blocked lots will not be selected for use.

| 60 Cato** 2.46.07.39 + D8 12507 + cato_test + Farrell Assing, AP6 @ GUH                                                                                                    |                      |                                    |                        | EN Englah (Heland) 🚯 Help 📜 🦪 🗙                             |
|----------------------------------------------------------------------------------------------------|----------------------|------------------------------------|------------------------|-------------------------------------------------------------|
| 😫 🏦 🔿 👼 🚯 💄   Master data – Reference data                                                                                                    | Therapy Preparations | Reports Tools Administration       |                        | ∓ ±                                                         |
| Lot management                                                                                                    |                      |                                    |                        | _ ୍ 0 🗎 🗎 ⊙ 🗘 ↓ ↑ 🗙                                         |
| Show lots from: Products                                                                                                    |                      |                                    |                        | Preparation site 20H 🛫                                      |
| Data for all preparation sites<br>Lot no: [12343<br>NDC: [<br>F Recalled IF Trial product                                                                                                    |                      | Internat<br>Barcode: 7613326019743 |                        | top: [0/04/2020 ].                                          |
| Data for current preparation site Number   Price  Protect  Data for Current preparation site  Data for Current preparation site  Data for Current preparatio |                      |                                    |                        | Weight: g Determine weight <f4><br/>Status: New Modify</f4> |
| Display used lots     Lot no.                                                                                                    | X Status             | T Type Expiration                  | Total In prep. Used In | Add Cancel                                                  |

- 3 Tray set up
  - Once pharmacist verification has occurred the medication will be available in the 'set up preparation' screen

| 🔓 BD Cato™ 2.46.07.19 • DB 12507 • cato_test • NCIS_Test_Pharm2 NCIS_Test_Pharm2, TPH2 @ GUH                                             |             |               | EN English (Ireland) | 🖁 Help 📜 🖅 🗙       |
|----------------------------------------------------------------------------------------------------|-------------|---------------|----------------------|--------------------|
| 😫 🎢 🔿 🚔 🚺 💄   Therapy Preparations Reports Tools Administration                                                                          |             |               |                      | 1 😨 💆 🗂            |
| Set up preparation                                                                                                    |             |               |                      | ×                  |
| Orders Preparation sets                                                                                                    |             |               | Preparation site:    | GUH Help <f1></f1> |
| C Medication filter                                                                                                    |             |               |                      |                    |
| Filter                                                                                                    | Medica      | tion type     | Preparation          |                    |
| Period: Today 🚽 (from 19/02/2020 🕂 🕕 to 19/02/2020 📑 🕕 )                                                                                 | 🔽 Mair      | n medications | Hazardous 🗟          | Display volumetric |
| Center / unit: [All centers and units]                                                                                                   | Co-r        | nedications   | Setup: Apprv. &      | not apprv. 🗨       |
| 1 medications in the list                                                                                                    |             |               |                      | Refresh list       |
| Med. no. Order number Administration / Product(s)                                                                                        | Container   | Patient       | Patient number       | Unit               |
| x 22009 19/02/2020 16:00 Perjeta Concentrate for solution for infusion 420mg 250mL NaCl 0.9% Freeflex bag<br>by intravenous infusion 2 h | reeflex bag | DALLAS JON    | Y1234576             | GUH - GUH Ward I   |

• Click on the medication to create/edit the parts list. NCIS will select the Lot Numbers with the shortest expiry, they can also be changed if required. Once Lots are selected click 'barcode verification' to check the trays contents.

| 😸 8D-Colo <sup>10</sup> 3.46.51 29 + D8 12507 + colo, text - NOS, Text, Pharm2 NOS, Text, Pharm2, TPH2 @ 60:H                                                                          | EN English (reland) | 9Heb 1 _ # X        |
|----------------------------------------------------------------------------------------------------|---------------------|---------------------|
| 🖆 🏟 🔿 🌦 🚭 🛓 Therapy Preparations Reports Tools Administration                                                                                                    |                     | 1 🖬 🖻 🗎             |
| Create/edit parts list                                                                                                    |                     | ×                   |
| Planned preparation time: 13/92/2020 18:05 Preparation method: Volumetri:                                                                                                    |                     |                     |
| Products                                                                                                    |                     |                     |
| Perjeta Concentrate for solution for infusion: 420mg Ix 420mg (H0350H3)<br>Remainder 21mg                                                                                              |                     | 420mg 🏠 💌           |
| Total synleges<br>Is Law Lot Syringe 20mL polypropylane                                                                                                    |                     |                     |
| Containers and additional articles (per medication)                                                                                                    |                     | 2                   |
| Med.# 22009, DAELAS JON, Patient no: V12345%, for Wed, 19/02/2020 16:00 (0UH - GUH Wirr) 1x NaCl 0.9% 250mJ, Freeflackag non-PVC Freeroka Kabi, 1x Complexity Band 2 (1.7157 OHANSE OF | LOT NAME) (*)       | i 🗾                 |
| Perjeta Concentrato for solution for influsion 420mg in 250mL NaC 0.9%, by introvenous infusion                                                                                        |                     | -                   |
|                                                                                                    |                     |                     |
|                                                                                                    |                     |                     |
|                                                                                                    |                     |                     |
|                                                                                                    |                     |                     |
|                                                                                                    |                     |                     |
|                                                                                                    |                     |                     |
|                                                                                                    |                     | _                   |
| instructions in Med. labels                                                                                                    | code verification   | Confirm preparation |
| Shekiki Shikiki                                                                                                    | Save parts list     | 💢 Reject parts list |

- The barcode verification screen shows which products can be scanned to verify and which ones need to be verified manually.
  - Products that have a red highlight can be barcode verified, as shown below:

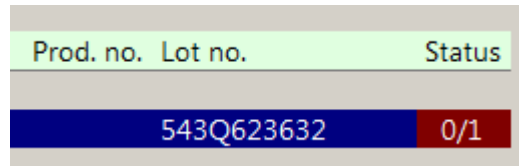

• Products without a red nignlight must be verified manually, as shown below:

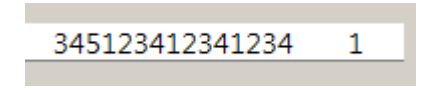

4 Barcode verification of Trays

To barcode verify products which may be scanned, either the Matrix Barcode or Linear barcode can be scanned. However, the behaviour of each barcode type needs to be considered.

#### 4.1 Correct matrix barcode scanned

NCIS compares **both** the **lot number** and the **product barcode** of the scanned product to the information in Masterdata. If this matches the product will be verified.

| 💑 60 Con 11 24 (21 12 + 06 135) 12 + 06 (34) (40) (44) (40) (24) (24) (40) (44) (40) (40) (40) (40) (40) (4                                                                                          |                         | - e x               |
|----------------------------------------------------------------------------------------------------|-------------------------|---------------------|
| 😫 🏠 🔿 🏯 🚯 🏦 Therapy Preparations Reports Tools Administration                                                                                                    |                         | 1 🗹 🗎               |
| Create/edit parts list                                                                                                    |                         | ×                   |
| Planed preparation time: 21/02/2020 12:17 Preparation method: Volumetric 🛫                                                                                                    |                         |                     |
| Products                                                                                                    |                         |                     |
| CM80/pikin Tex Concentrate for solution for infusion 450mg In 130mg (23314213047323480)<br>Inmander Deg                                                                                              |                         | 150mg 🚺 😢           |
| Total peliges<br>britaer Lak Springs Smit polytotoptene                                                                                                    |                         |                     |
| Containers and additional articles (per medication)                                                                                                    |                         | 2                   |
| Med # 2898 DAULAS XXN, Pattert no: 11234751 (hr Fri 22.092/2020 142.09 (XXH - GUH Want) Is Glucose 5% 100mL Bag Valido none PVC Baster (RC1596] to Complexity Band 2 (1.1557 CH4/V6E OF LOT WANEI (Y |                         | <u>i</u> 2          |
| CARREptatin Leva Concentrate for solution for influence 4% by infravenous influence                                                                                                    |                         |                     |
|                                                                                                    |                         |                     |
| Stremetros Med. tabet                                                                                                    | MM Darcode verification | Confirm preparation |
| Parts for a part block                                                                                                    | Save parts Ect          | # Reject parts Est  |
| - ALL ALL ALL ALL ALL ALL ALL ALL ALL AL                                                                                                    | - are part of           | Ca universitational |

## 4.2 Incorrect matrix barcode scanned

NCIS compares **both** the **lot number** and the **product barcode** of the scanned product to the information in Masterdata. If this does not match the product will not be verified and the yellow banner shown below will appear on screen.

| No matching entry has been found in the list for the scanned an | ticle. Please check the selecte | d article.       |             |           |
|-----------------------------------------------------------------|---------------------------------|------------------|-------------|-----------|
|                                                                 | 📀 Confirm manually              | 🗊 Remove article | 🛛 Interrupt | 💢 Discard |

#### 4.3 Linear barcode scanned of correct product

NCIS compares **only** the **product barcode** of the scanned product to the information in Masterdata. When this matches, the product is verified.

**NOTE:** When the linear barcode is scanned at this point only the correct product identity can be verified, lot number is not considered.

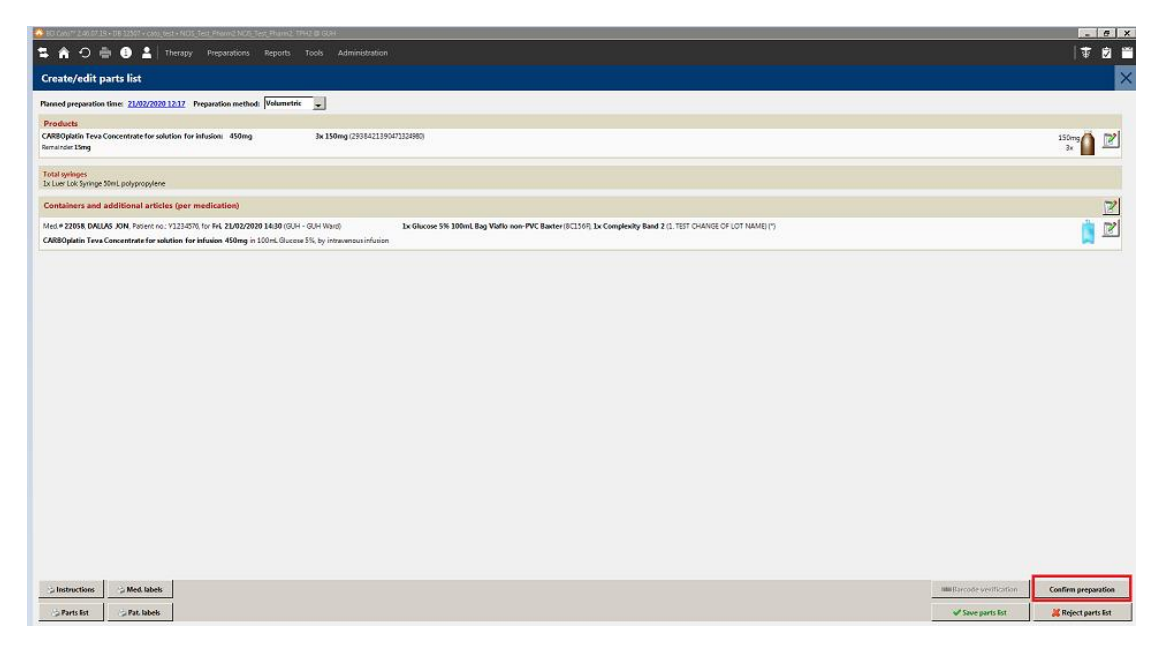

## 4.4 Linear barcode scanned of incorrect product

NCIS compares **only** the **product barcode** of the scanned product to the information in Masterdata. If this does not match the product will not be verified and the yellow banner shown below will appear on screen.

| No matching entry has been found in the list for the scanned art | icle. Please check the select | ed article.    |             |           |
|------------------------------------------------------------------|-------------------------------|----------------|-------------|-----------|
|                                                                  | Confirm manually              | Remove article | 🔋 Interrupt | 📕 Discard |